## THE LAW SCHOOL OF TANZANIA

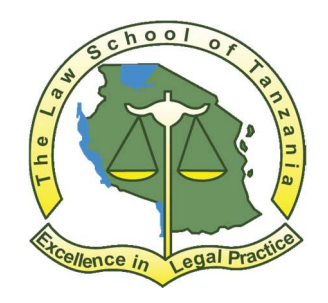

### **APPLICANT USER GUIDE**

### USER GUIDE ON HOW TO APPLY THROUGH ONLINE APPLICATION SYSTEM

The Law School of Tanzania (LST) uses online application system (OAS) to receive and processes applications for admission in to LST postgraduate program. The OAS is linked with Tanzania Commission for Universities (TCU) admission system, National Council for Technical Education (NACTE) and National Examination Council of Tanzania (NECTA) for degrees, certificates and Diploma verification.

## Preparations

1. All applicants into postgraduate programs (form IV and form VI holders) make sure you have both A- level and O- level index numbers which should be written in the following format (S0000/0000 or EQ2014002504/2001 for equivalency number) eg. S1147/0152/2012.

If the certificate is having three digits you must add zero (0) to make 4 digits. Eg. S152/228/2015 a zero 0 must be added S0152/0228/2015. Do not upload any certificate.

- For Equivalent applicants and Foundation programmes (Diploma holders) must have Award verification number (AVN) From NACTE. The AVN number can be obtained online from NACTE website through the following link <u>award verification</u> <u>number (AVN)</u>. Please note that you may be required to pay certain amount of money. An Example of AVN is (19NA12212ME). Do not upload any certificate.
- 3. In addition, each certificate must be scanned in PDF format separately and must be uploaded in the OAS.
- 4. For applicants with foreign certificates must obtain translation of their certificates from NACTE for Diploma holders, NECTA for O level and A Level certificates and TCU for degree holders.
- 5. All applicants must apply online by using names as appears in their form four (O level) certificates.

## Payments

1. Applications will be processed after verification of the payment of a non-refundable application fee of T.Shs. 20,000.00.

- 2. The applicant should pay application fee using **control number**. In order to obtain the control number follow the steps below:
  - 2.1 Go to payment portal accessible through <u>https://www.lst.ac.tz</u>;
  - 2.2 Select Payments at the menu;
  - 2.3 Fill the Payment Registration Form;
  - 2.4 On payment type select Receipt from Application Fee;
  - 2.5 On the amount type "20000";
  - 2.6 Click Submit button;
  - 2.7 On the next page your control number will appear.
  - 2.8 If you click the control number you will be able to download the billing invoice printout in pdf.
- 3. How to Pay Your Bill

Payments can be done through the bank or mobile phone using different mobile networks.

|    | Tigopesa                                   | M-Pesa                                  | AirtelMoney                                       | T-Pesa                                  |
|----|--------------------------------------------|-----------------------------------------|---------------------------------------------------|-----------------------------------------|
| 1. | Enter *150*01#                             | Enter *150*00#                          | Enter *150*60#                                    | Enter *150*71#                          |
| 2. | Select 4 (Pay bills)                       | Select 4 (Pay bills)                    | Select 5 (Pay bills)                              | Select 4 (Pay bills)                    |
| 3. | Select 5 (Government<br>Payments)          | Select 5 (Government Payments)          | Select 5 (Government Payments)                    | Select 5 (Government Payments)          |
| 4. | Enter reference number<br>(Control Number) | Enter reference number (Control Number) | Select 1 (Enter reference number /Control Number) | Enter reference number (Control Number) |
| 5. | Enter the amount to be paid                | Enter the amount to be paid             | Enter reference number (Control Number)           | Enter the amount to be paid             |
| 6. | Enter your pin number to confirm           | Enter your pin number to confirm        | Enter the amount to be paid                       | Enter your pin number to confirm        |
| 7. |                                            | Confirm by choosing 1                   | Enter your pin number to confirm                  |                                         |

### **Payment Through Mobile Networks**

# Start your application

Application link can be found on LST website or click the following link CLICK TO APPLY ONLINE

### Online Application button can be found at the right side of the website

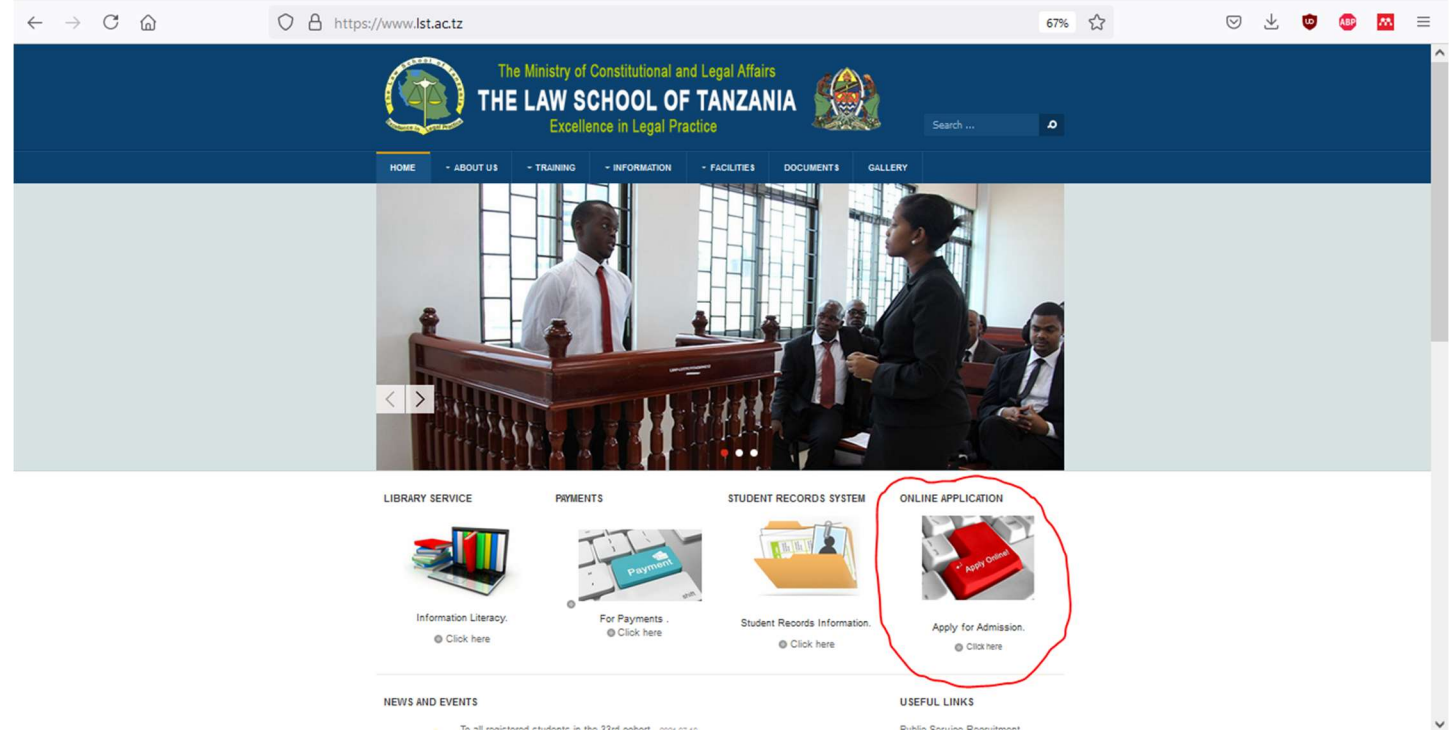

On Clicking the online application button, the application form will be seen

## Filling the application form

- 1. Select intake you intend to apply
- 2. Choose when you completed your O level
- 3. Click next to proceed (if you have completed Olevel in Tanzania-after 1987 your names will appear automatically)
- 4. For those with equivalent number should follow above procedure as well (EQ202067777/2012) year of completion should appear as on brackets (your names will appear automatically
- 5. For those who completed Olevel in Tanzania-before 1987 or have completed their ordinary level education outside Tanzania select that option and continue to fill the required fields of your names in the form.

|                     | 8                                    | The Law School of Tanz | zania                                 |
|---------------------|--------------------------------------|------------------------|---------------------------------------|
|                     |                                      |                        | 上 Click here to Login                 |
| admission.admission | Online Applications                  |                        | Home / Online Applications            |
|                     |                                      |                        |                                       |
| ழ, How to Apply     | Application Intake*                  |                        |                                       |
|                     | Completed O-Level in ?*@ Select      |                        | 404 Page Not Found                    |
|                     | Control Number*@                     |                        | The page you requested was not found. |
|                     | E-Mail*@                             |                        |                                       |
|                     | Mobile Number*@                      |                        |                                       |
|                     | Ordinary Secondary index<br>Number*@ |                        |                                       |
|                     | Next                                 |                        |                                       |
|                     |                                      |                        |                                       |
|                     |                                      |                        |                                       |
|                     |                                      |                        |                                       |

On clicking Next, the system will supply username and password on the screen. Note the details and proceed to login to complete your application processing.

After having supplied username (Olevel index no) and password then use click here link to proceed with your application

Your O level/equivalence number is your USERNAME (S0000/0000) and DEFAULT PASSWORD IS (123456)

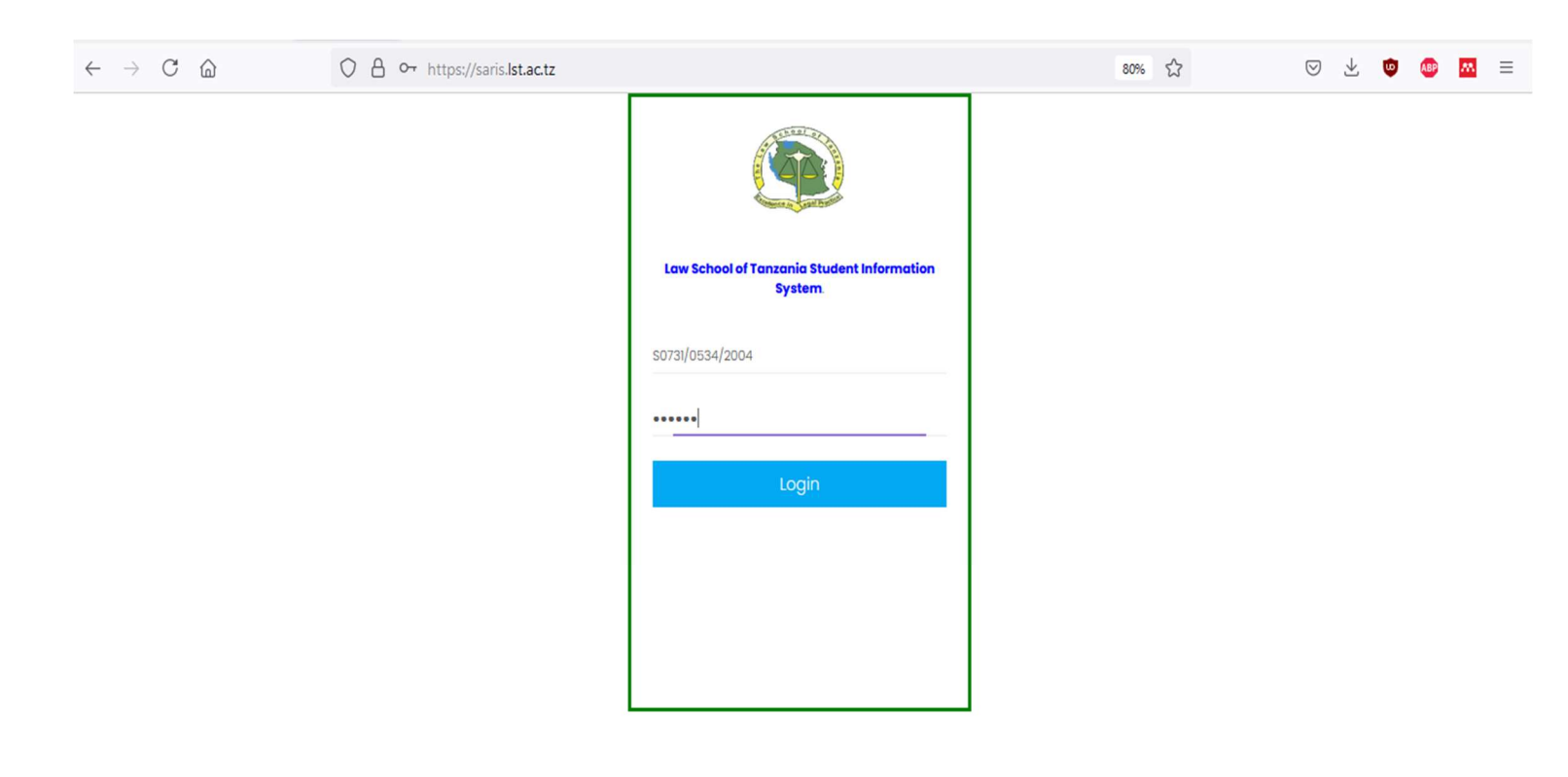

## **Basic** information

- 1. Remember to click save after filling the form
- 2. Do not add extra names, your names should be the same as those appear on O level certificate

|                      | 88                |              |      | The Law School of Tanzania |                    |                            |             |
|----------------------|-------------------|--------------|------|----------------------------|--------------------|----------------------------|-------------|
|                      |                   |              |      |                            |                    |                            | - <b>(</b>  |
| SO4 4/00' !/20C      | S04L //00: /20C   |              |      |                            |                    | Home / \$0434              | 1/0052/2008 |
| 요 My Account         |                   |              |      |                            |                    |                            |             |
| Ω. Other Information | Applicant No      | AA0000000012 |      |                            |                    |                            |             |
| Select Program       | First Name*       | REHEMA       |      |                            |                    |                            |             |
| D Schools Attended   | Middle Name       |              |      |                            |                    |                            |             |
| ← Grades Attained    | Surname*          | SALUM        |      |                            |                    |                            |             |
| C Submit Application | Gender*0          | Select       |      |                            | Upload Photo       | Choose File No file chosen |             |
| C Log out            | Marital Status*@  | Select       | ×    |                            |                    |                            |             |
|                      | Disability*@      | Select       |      |                            | Your Sponsor*      | Select                     |             |
|                      | Program Category* | Postgraduate | IR.  |                            | Country of Birth   | Select                     |             |
|                      | Birth Date        | dd/mm/yyyy   |      |                            | Citizenship        | Select                     |             |
|                      | Diah Diara D      |              | _    |                            | O-level Index No.* | S04: 00! /200              |             |
|                      | Birth Place       |              |      |                            | NIDA ID.*          |                            |             |
|                      |                   | _            | _    |                            |                    |                            |             |
|                      |                   | Update       | Next |                            |                    |                            |             |
|                      | 4                 |              |      |                            |                    |                            | ×           |

|                       | 88               |                         | Th             | f Tanzania     |               |                         |
|-----------------------|------------------|-------------------------|----------------|----------------|---------------|-------------------------|
|                       |                  |                         |                |                |               | •                       |
| S0434/0052/2008       | \$0434/0052/2008 |                         |                |                |               | Home / \$0434/0052/2008 |
| A My Account          |                  |                         |                |                |               |                         |
| වු, Other Information | Full Address*    | 123 DAR                 | Nevt           | of Kin         |               |                         |
| I Select Program      |                  |                         | Next           |                | Em            | ployer's Information    |
| C Schools Attended    |                  |                         | ; Next of King | ELIAS MATIMBWA | Employer      |                         |
| Grades Attained       | Mobile No.       |                         | Occupation     | SYSTEM ADMIN   | Full Address  |                         |
| C Submit Application  | Email Address    | rehemasalum08@gmail.con | Relationship   | single         |               |                         |
| 년 Log out             |                  |                         | Full Address   | 9422           |               | 1.                      |
|                       |                  |                         |                |                | Mobile No.2   |                         |
|                       |                  |                         |                |                | Email Address |                         |
|                       |                  |                         | Mobile No.0    | 0714294782     |               |                         |
|                       |                  | save                    |                |                |               |                         |
|                       |                  |                         |                |                |               |                         |
|                       |                  |                         |                |                |               |                         |
|                       |                  |                         |                |                |               |                         |
|                       |                  |                         |                |                |               |                         |
|                       |                  |                         |                |                |               |                         |

| ← → C 🔒                                                         | saris.lst.ac.tz/Appprogram |                                        | Q 🛧 🛸 M :               |
|-----------------------------------------------------------------|----------------------------|----------------------------------------|-------------------------|
|                                                                 | 88                         | The Law School of Tanzania             |                         |
| s0434/0052/2008                                                 | S0434/0052/2008            |                                        | Home / \$0434/0052/2008 |
| २, My Account<br>ुरी, Other Information                         | Programme*                 | Peatgraduate Diploma in Legal Practice |                         |
| Select Program                                                  | Save                       |                                        |                         |
| <ul> <li>Grades Attained</li> <li>Submit Application</li> </ul> |                            |                                        |                         |
| 년 Log out                                                       |                            |                                        |                         |
|                                                                 |                            |                                        |                         |
|                                                                 |                            |                                        |                         |
|                                                                 |                            |                                        |                         |
|                                                                 |                            |                                        |                         |

Inter your ordinary level information and your information will be displayed if you have completed your O level in Tanzania after 1987. For those who completed their secondary education outside Tanzania or before 1987 kindly select that option and provide further details of your education and attach a pdf file of your certificate scanned together with TCU or Nacte verification.

| Contraction of the second        |                             |                                           |                                |                 |                                 |                 |                  | 0             |
|----------------------------------|-----------------------------|-------------------------------------------|--------------------------------|-----------------|---------------------------------|-----------------|------------------|---------------|
| 5020 <b>9</b> /00 <b>90</b> /200 | O-Level Qualifications      |                                           |                                |                 |                                 |                 | Home / O-Level Q | ualifications |
| ቧ My Account                     |                             |                                           |                                |                 |                                 |                 |                  |               |
| Ω, Other Information             | Do you have another form fo | our index number? If yes fill th          | e form and click Save, if no c | lick next to pr | oceed                           |                 |                  |               |
| E Select Program                 |                             |                                           |                                | 1               |                                 |                 |                  |               |
| Schools Attended                 | Important : For those with  | n toreign certificate, you are            | required to upload your fore   | ign certificate | and vernication certificate fro | IM NACTE OF TCU |                  | ×             |
| Grades Attained                  | Index No*                   | \$020 <b>0</b> /00 <b>0</b> /200 <b>0</b> |                                |                 |                                 | firstname@      | -                |               |
| C Submit Application             | Completion Year*            | 200                                       |                                |                 |                                 | midname@        |                  |               |
| €] Log out                       | Completed O-Level in ?*     | Tanzania (NECTA) after_ 🔻                 |                                |                 |                                 | surname@        | -                |               |
|                                  | School                      | KILAKALA SECONDARY SCHO                   | OL                             | 7               |                                 |                 |                  |               |
|                                  | Award                       | CSEE                                      |                                | ]               |                                 |                 |                  |               |
|                                  | Division                    | IV                                        |                                | _               |                                 |                 |                  |               |
|                                  | Points                      | 23                                        |                                |                 |                                 |                 |                  | -             |
|                                  | Do you have Diploma or A-   | level Certificate?                        |                                |                 | Select                          |                 |                  | ×             |

| $\leftarrow$ $\rightarrow$ C $\textcircled{a}$ | O A https://saris.lst.ac.tz/Qualificationso                                                              | 80% 公                                          | ☑ ½ ២ 💩 ≡                     |
|------------------------------------------------|----------------------------------------------------------------------------------------------------|------------------------------------------------|-------------------------------|
|                                                |                                                                                                    |                                                | ۲                             |
| soz_~/00+ 1/200                                | O-Level Qualifications                                                                                   |                                                | Home / O-Level Qualifications |
| Ω My Account                                   |                                                                                                    |                                                |                               |
| Ω, Other Information                           | Do you have another form four index number? If yes fill the form and click Save, if no click next to pre | oceed                                          |                               |
| 🗊 Select Program                               |                                                                                                    |                                                | _                             |
| Schools Attended                               | Important : For those with toreign certificate, you are required to upload your toreign certificate      | and verification certificate from NACLE of LCU | ×                             |
| 등 Grades Attained                              | Index No*? S0 /00/ /2~"                                                                                  | firstname@                                     | 10 m                          |
| - Submit Application                           | Completion Year* 2004                                                                                    | midname@                                       |                               |
| 년 Log out                                      | Completed O-Level in ?* Tanzania (NECTA) after.                                                          | surname@                                       | E_K                           |
|                                                | School KILAKALA SECONDARY SCHOOL                                                                         |                                                |                               |
|                                                | Award CSEE                                                                                               |                                                |                               |
|                                                | Points 23                                                                                                |                                                |                               |
|                                                | Do you have Diploma or A-level Certificate?                                                              | Select                                         | *                             |
|                                                |                                                                                                    | 1                                              | ٩                             |
|                                                | Criue Mevt                                                                                               | Select                                         |                               |
|                                                |                                                                                                    | A level                                        |                               |
|                                                |                                                                                                    | Diploma                                        |                               |

#### Upon completion click save, and proceed to select if you have attended Diploma Education or Advanced secondary education

| $\leftarrow$ $\rightarrow$ C $\textcircled{a}$ | 08                    | https://saris.ls              | st.ac.tz/Qualificationsa                                                     |                   |                   |                            |                     | 80% 🔂                | ☑ 3  | Ł 🛡       | ABP 🕅         |
|------------------------------------------------|-----------------------|-------------------------------|------------------------------------------------------------------------------|-------------------|-------------------|----------------------------|---------------------|----------------------|------|-----------|---------------|
|                                                | A-Level Qualification | S                             |                                                                              |                   |                   |                            |                     |                      | Home | / A-Level | Qualification |
| Ω My Account                                   |                       |                               |                                                                              |                   |                   |                            |                     |                      |      |           |               |
| $\Omega$ , Other Information                   | Important :           | For those with f              | oreign certificate, you are i                                                | required to uploa | d your foreign ce | rtificate and verification | certificate from NA | ICTE or TCU          |      |           |               |
| Select Program                                 | Index No*🛛            |                               |                                                                              |                   |                   |                            |                     | firstname@           | 1    | 6         |               |
| Schools Attended                               | Completion Ye         | ar*@                          |                                                                              |                   |                   |                            |                     | midname@             |      |           |               |
| E Grades Attained                              | Completed A-I         | evel in ?*                    | Select                                                                       |                   |                   |                            |                     | sumame@              |      | -         |               |
| E Submit Application                           | 0                     | [                             | Q.                                                                           |                   |                   |                            |                     |                      |      |           |               |
| 년 Log out                                      | Save                  | Next                          | Select<br>Tanzania (NECTA) after<br>1987<br>Outside<br>Tanzania/NECTA before |                   |                   |                            |                     |                      |      |           |               |
|                                                | ≣ A-LEVEL Q<br>S/No   | UALIFICATIONS<br>School level | School                                                                       |                   | Award             | Index No                   | Class               | Certificate          | Edit | Delete    |               |
|                                                | 1                     | O level                       | KILAKALA SECON                                                               | DARY SCHOOL       | CSEE              | sozo /00: ./200            |                     | No attachment        | â    |           |               |
|                                                | 2                     | Degree                        | MM                                                                           | IB                | LLB DEGREE        | svi Ka                     | SECOND CLA          | aa0000000157-889.pdf | â    |           |               |
|                                                |                       |                               |                                                                              |                   |                   |                            |                     |                      |      |           |               |

### Provide degree certificate information and save

| $\div$ $\rightarrow$ C $\textcircled{a}$                                                                  |                          | tps://saris.lst. | ac.tz/Qualificationsc     |            |                                            |                | 80% 53                                                                                                    | $\bigtriangledown$                            | Ł 🙂 🤷                                               |                 |
|----------------------------------------------------------------------------------------------------|--------------------------|------------------|---------------------------|------------|--------------------------------------------|----------------|----------------------------------------------------------------------------------------------------|-----------------------------------------------|-----------------------------------------------------|-----------------|
|                                                                                                    |                          |                  |                           |            |                                            |                |                                                                                                    |                                               |                                                     | (               |
| <b>00</b> /00                                                                                             | Enter Certificate inform | ation            |                           |            |                                            |                | н                                                                                                    | ome / Ente                                    | er Certificate in                                   | nformo          |
| My Account                                                                                                |                          |                  |                           |            |                                            |                |                                                                                                    |                                               |                                                     |                 |
| , Other Information                                                                                       | Registration No*         |                  |                           |            |                                            |                | Classification*?                                                                                                    |                                               |                                                     |                 |
| Select Program                                                                                            | Completion Year*         | 0                |                           |            |                                            |                | GPA*@                                                                                                    |                                               |                                                     |                 |
| Schools Attended                                                                                          | Institution              |                  | Select                    |            |                                            |                |                                                                                                    |                                               |                                                     |                 |
| ] Grades Attained                                                                                         | Award*@                  |                  |                           |            |                                            |                | <ul> <li>Important : To be consider for<br/>recommended to scan both y<br/>certificate in one PDF docume</li> </ul> | or admissior<br>our certified<br>nt and uploc | , you are high<br>transcript and<br>1d. For those w | ly<br>d<br>vith |
| Submit Application                                                                                        |                          |                  |                           |            |                                            |                | Foreign degree, you are also reversification certificate.                                                           | equired to in                                 | clude TCU                                           | ж               |
| Other Information<br>elect Program<br>chools Attended<br>Grades Attained<br>Submit Application<br>.og out |                          |                  |                           |            |                                            |                | Upload Certificate                                                                                                  | Browse N                                      | lo file selected                                    | J.              |
|                                                                                                    |                          | Save             | Next                      |            |                                            |                |                                                                                                    |                                               |                                                     |                 |
|                                                                                                    |                          |                  |                           |            |                                            |                |                                                                                                    |                                               |                                                     |                 |
|                                                                                                    |                          |                  |                           |            |                                            |                |                                                                                                    |                                               |                                                     |                 |
|                                                                                                    |                          | ONS              |                           |            |                                            |                |                                                                                                    |                                               |                                                     |                 |
|                                                                                                    | S/No So                  | chool level      | School                    | Award      | Index No                                   | Classification | Certificate                                                                                                    | Edit                                          | Delete                                              |                 |
|                                                                                                    | 1 0                      | level            | KILAKALA SECONDARY SCHOOL | CSEE       | so2 <b>()</b> / 00 <b>)</b> / 200 <b>·</b> |                | No attachment                                                                                                    | •                                             |                                                     |                 |
|                                                                                                    | 2 D                      | egree            | MMB                       | LLB DEGREE |                                            | SECOND CLA     | aa0000000157-889.pdt                                                                                                | â                                             |                                                     |                 |

### Upon completion click next and confirm your necta results.

| $\leftarrow \rightarrow$ C $\textcircled{a}$ | https://saris.lst.ac.tz/Appgrades                         | 80% 🖒                                                          | ⊵ ½ ७ 💩 | <b>AN</b> |
|----------------------------------------------|-----------------------------------------------------------|----------------------------------------------------------------|---------|-----------|
| ဂ္က My Account                               | Disease Canfirm if the results provided below are serrent | Confirm if the results provided below are correct Bock Confirm |         |           |
| Ω, Other Information                         | Preuse Committini the results provided below die contect  |                                                                |         |           |
| Select Program                               |                                                           |                                                                |         |           |
| Schools Attended                             | Back Confirm                                              |                                                                |         |           |
| ← Grades Attained                            |                                                           |                                                                |         |           |
| C Submit Application                         |                                                           |                                                                |         |           |
| € Log out                                    |                                                           |                                                                |         |           |

| S/No | School Level | School Name              | Subject              | Grade |   |
|------|--------------|--------------------------|----------------------|-------|---|
| 1    | O level      | KILAKALA SECONDARY SCHOO | OL BASIC MATHEMATICS | F     | ٠ |
| 2    | O level      | KILAKALA SECONDARY SCHOO | DL Biology           | С     | • |
| 3    | O level      | KILAKALA SECONDARY SCHOO | OL Chemistry         | С     |   |
| 4    | O level      | KILAKALA SECONDARY SCHOO | OL Physics           | F     |   |
| 5    | O level      | KILAKALA SECONDARY SCHOO | OL English           | D     | • |
| 6    | O level      | KILAKALA SECONDARY SCHOO | OL Kiswahili         | С     |   |
| 7    | O level      | KILAKALA SECONDARY SCHOO | OL Bible Knowledge   | В     |   |
| 8    | O level      | KILAKALA SECONDARY SCHOO | OL Geography         | С     |   |
| 9    | O level      | KILAKALA SECONDARY SCHOO | OL History           | D     | • |
| 10   | O level      | KILAKALA SECONDARY SCHOO | DL Civics            | В     |   |
|      |              |                          |                      |       |   |

#### SUBMISSION Preview your details and click submit if they are okey

|             | 88                                                      | The Law Sebeel of Tanzar                                         |                                                                                                    |     |              |
|-------------|---------------------------------------------------------|------------------------------------------------------------------|----------------------------------------------------------------------------------------------------|-----|--------------|
|             |                                                         | The Law School of Tanzar                                         |                                                                                                    |     |              |
|             |                                                         |                                                                  |                                                                                                    |     | -            |
|             |                                                         |                                                                  |                                                                                                    |     | <u> </u>     |
|             | Proview                                                 |                                                                  |                                                                                                    | Hom | ne / Preview |
|             |                                                         |                                                                  |                                                                                                    |     |              |
| unt         |                                                         |                                                                  |                                                                                                    |     |              |
|             |                                                         |                                                                  |                                                                                                    |     |              |
| armadan     |                                                         |                                                                  |                                                                                                    |     |              |
| 01000       | [Applicant No: ] AA0000000000                           |                                                                  |                                                                                                    |     |              |
| gram        | 2.0 First Name: SUL 19                                  |                                                                  |                                                                                                    |     |              |
| topdad      | 3.0 Midle Name.: A                                      |                                                                  |                                                                                                    |     |              |
| ter de d    | Programme Choice:Rustgraduate Diploma in Legal Practice |                                                                  | and the second second sec |     |              |
| ttained     | 4 0 Birth Date: 1090-107-01                             | 5.0 Birth Black: Tabara                                          |                                                                                                    |     |              |
|             |                                                         | 2.0 Marital Status: Sincle                                       |                                                                                                    |     |              |
| and setting | 80 Sex                                                  | 90 Citizenthia: Tanzania                                         | 10 Country of Residence: Tonzonio                                                                                                    |     |              |
| apprecision | Contact Address                                         | Employers Name:                                                  | LAWSCHOOL OF TANZANIA                                                                                                    |     |              |
|             | Postal Address: 9422 Dar es Salaam                      | Contact Address: LAWSCHOOL OF TANZANIA, DAR ES SALAAM, P.O.ROX 9 |                                                                                                    |     |              |
|             | Email Address: dxx@amail.com                            | Tol. Number: +255 22 2927634                                     |                                                                                                    |     |              |
|             | Mobile Number: 071 070                                  | Emai Address: intoikist.ac.tz                                    |                                                                                                    |     |              |
|             | 2 Name of next of kin: EUAS MATIVEWA                    | I313 Subjects take at €0€ level:                                 | 314 Grades (Le. A.B.C.D.E & F):                                                                                                    |     |              |
|             | Occupation: SYSTEM ADMIN                                | BASIC MATHEMATICS                                                | B                                                                                                    |     |              |
|             | Relationship: WORIOMATE                                 | Biology                                                          | 8                                                                                                    |     |              |
|             | Full address: P.O.BOX 9422, DAR ES SALAAM               | Chemistry                                                        | c                                                                                                    |     |              |
|             | Tel. Ner 0714294782                                     | Physics                                                          | c                                                                                                    |     |              |
|             | Mobile: 07/4294782                                      | English                                                          | B                                                                                                    |     |              |
|             | Secondary School(s) attended:                           | Gswahili                                                         | D                                                                                                    |     |              |
|             | RU 606 Level LOYOLA SECONDARY SCHOOL                    | Kislamu                                                          | 9                                                                                                    |     |              |
|             | 211 Jonary Mar St. 10/7. (3/307)                        | Geography                                                        | 0                                                                                                    |     |              |
|             | Ournal Grade (Class/Dousian) Prints                     | (Notal)                                                          | 4                                                                                                    |     |              |
|             | 122 AAA Lough                                           | 12.2.4 Subjects take at 6.4.6 JavaF                              | G25 Grades (Lo ABCDESAE)                                                                                                    |     |              |
|             | 13.21 Index No:                                         |                                                                  | COTTO AL ANALY (CAT HOM A VALUE A A L )                                                                                                    |     |              |
|             | Overall Grade (Class/Division) Points                   |                                                                  |                                                                                                    |     |              |
|             | 14 Details of further courses of study                  | Aword                                                            | (Grade attained: Dist. Credit. Pass):                                                                                                    |     |              |
|             | University of Daries Salaam                             | Degree                                                           | Upper Seco                                                                                                    |     |              |
|             | Statement by the Applicant                              |                                                                  |                                                                                                    |     |              |
|             |                                                         |                                                                  |                                                                                                    |     |              |

For successful submission this below message will appear.

### You have successfully Submitted Your Application ....